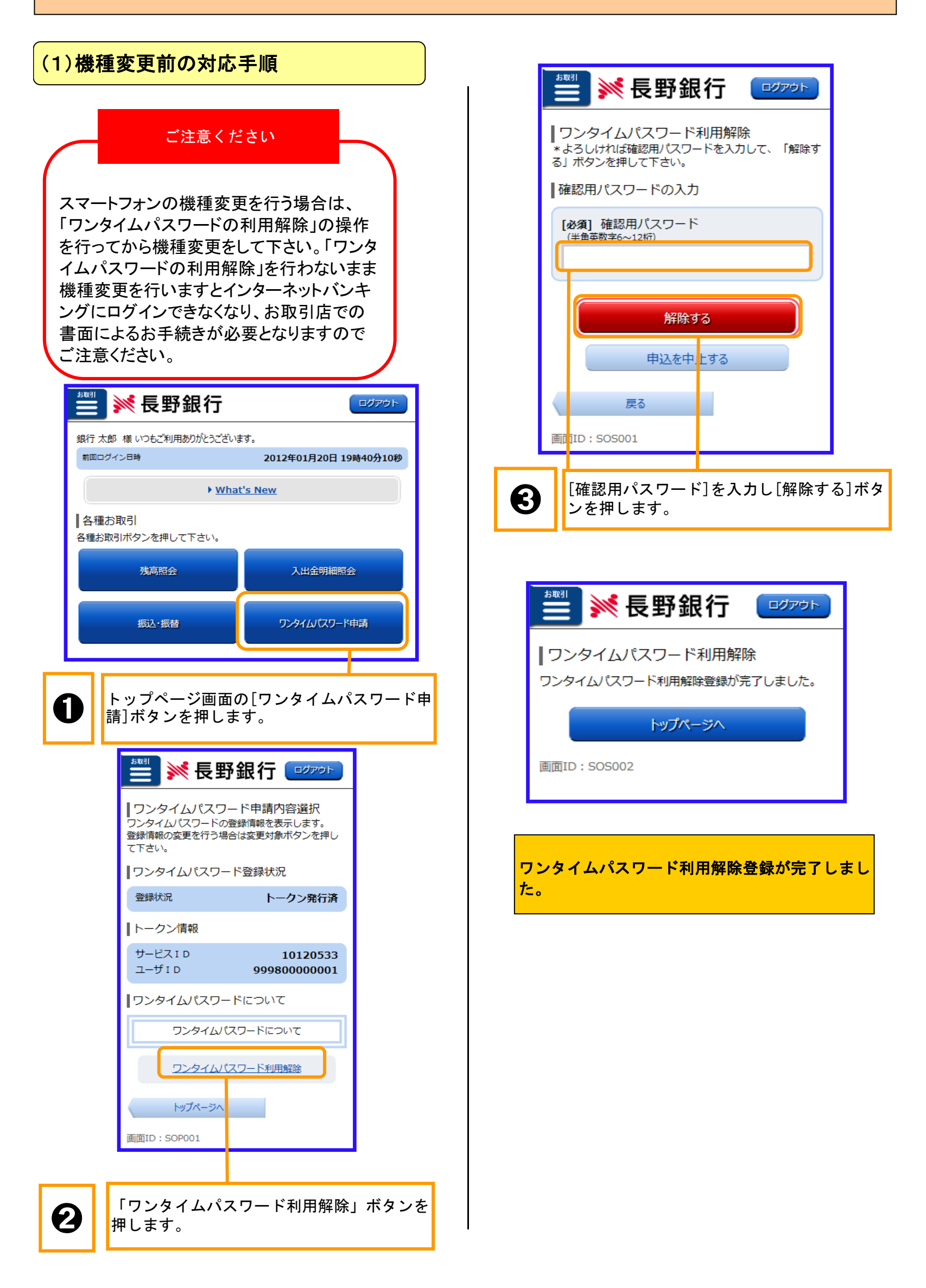

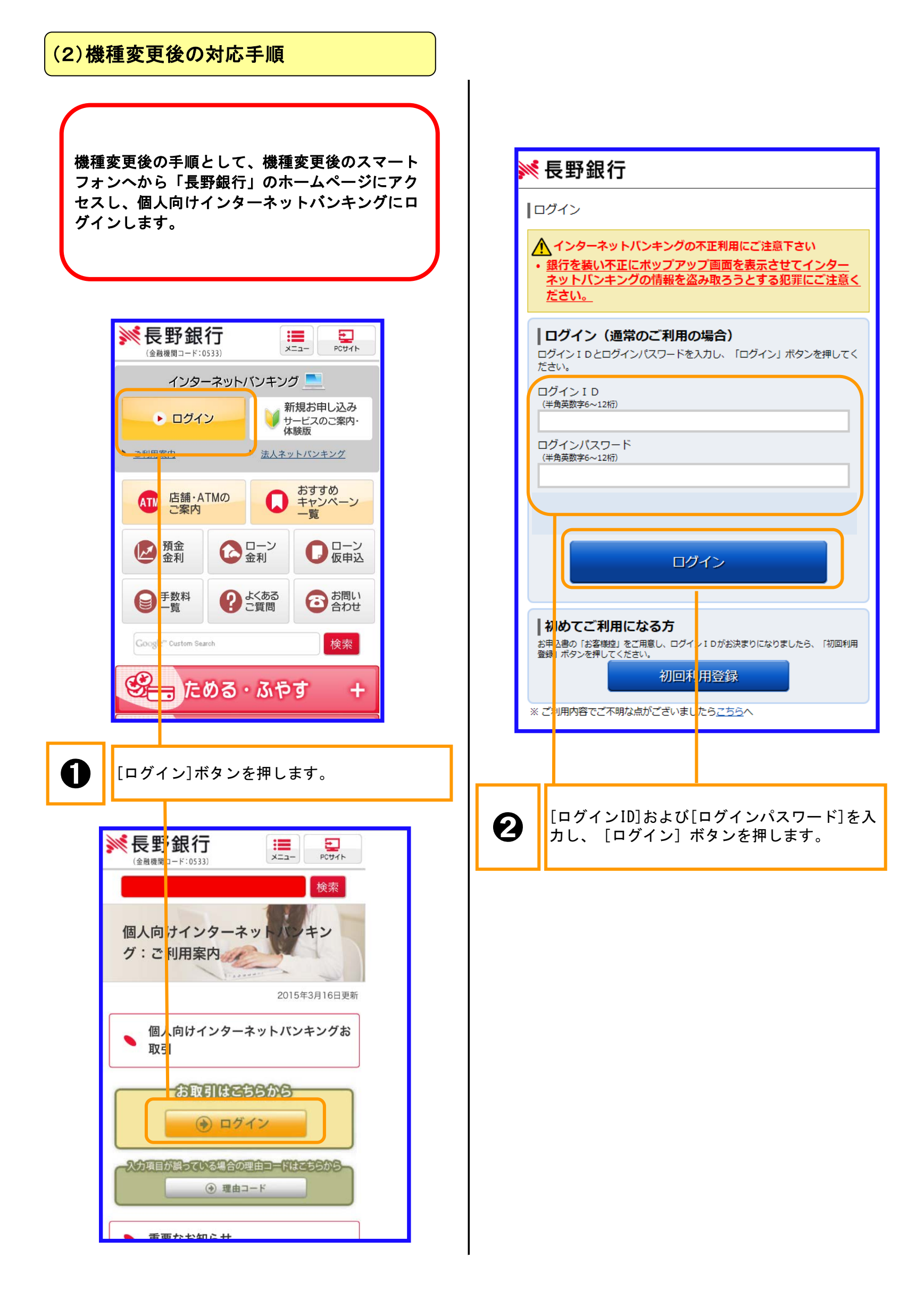

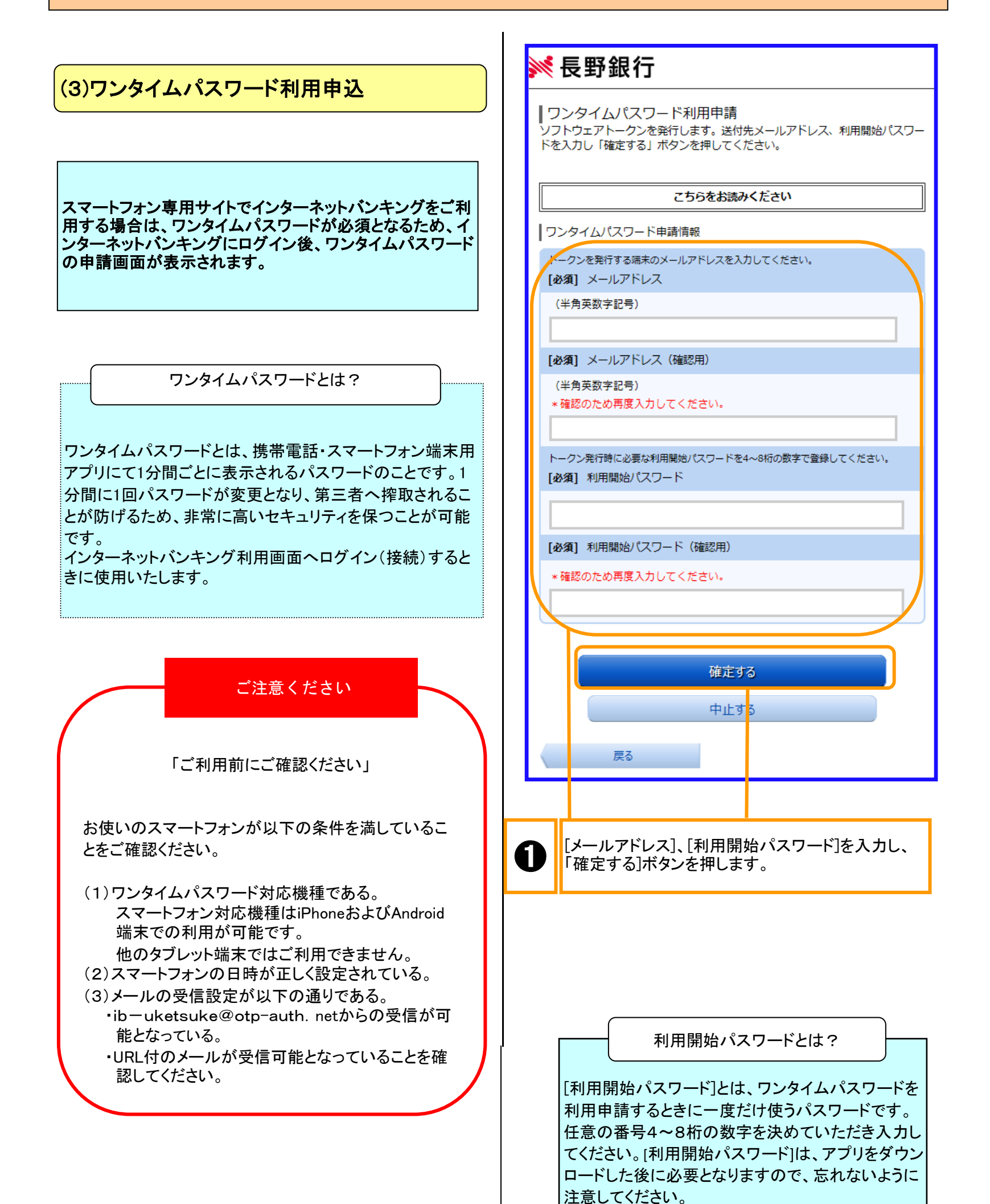

#### (4) ワンタイムパスワードアプリのダウンロード

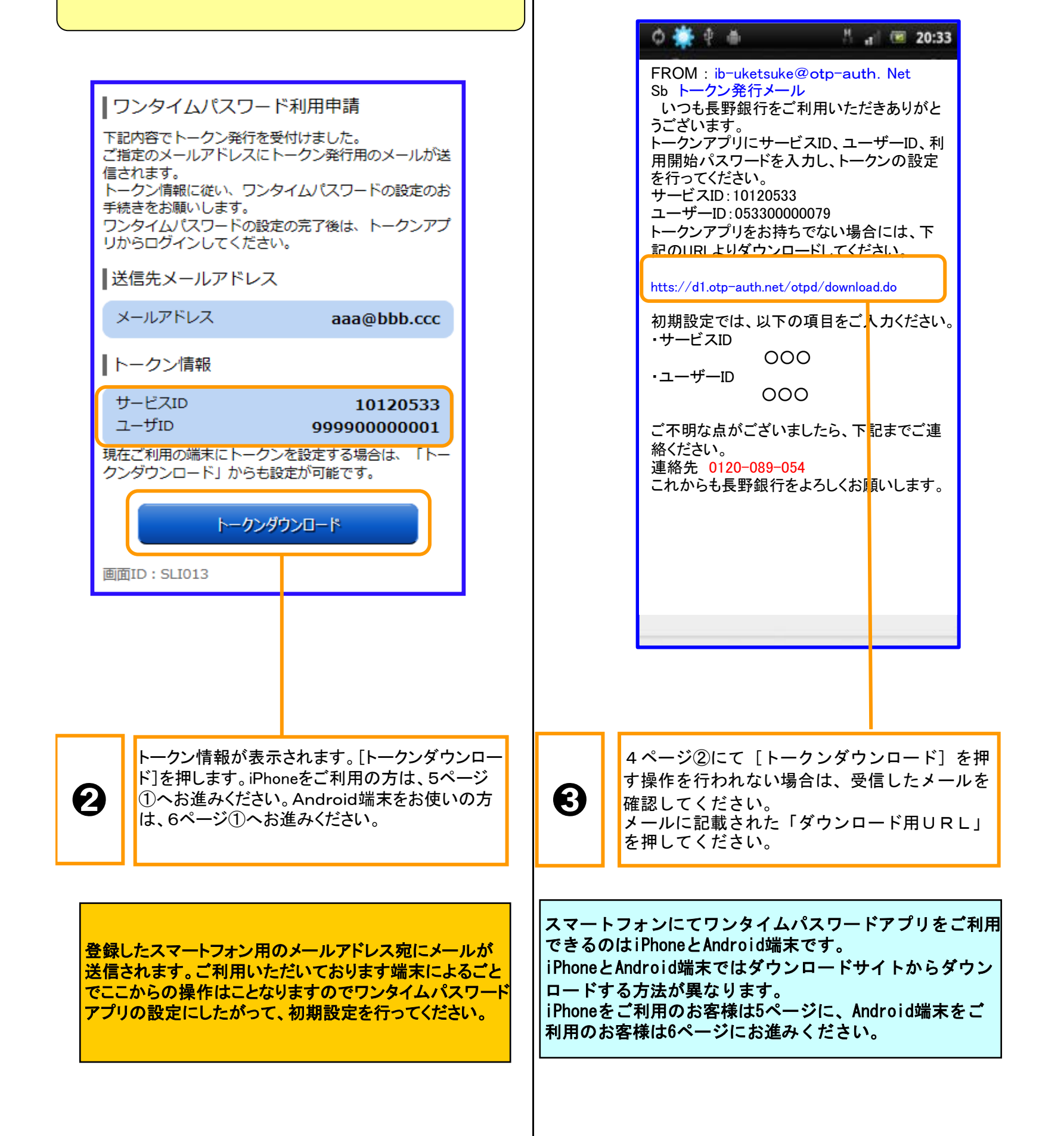

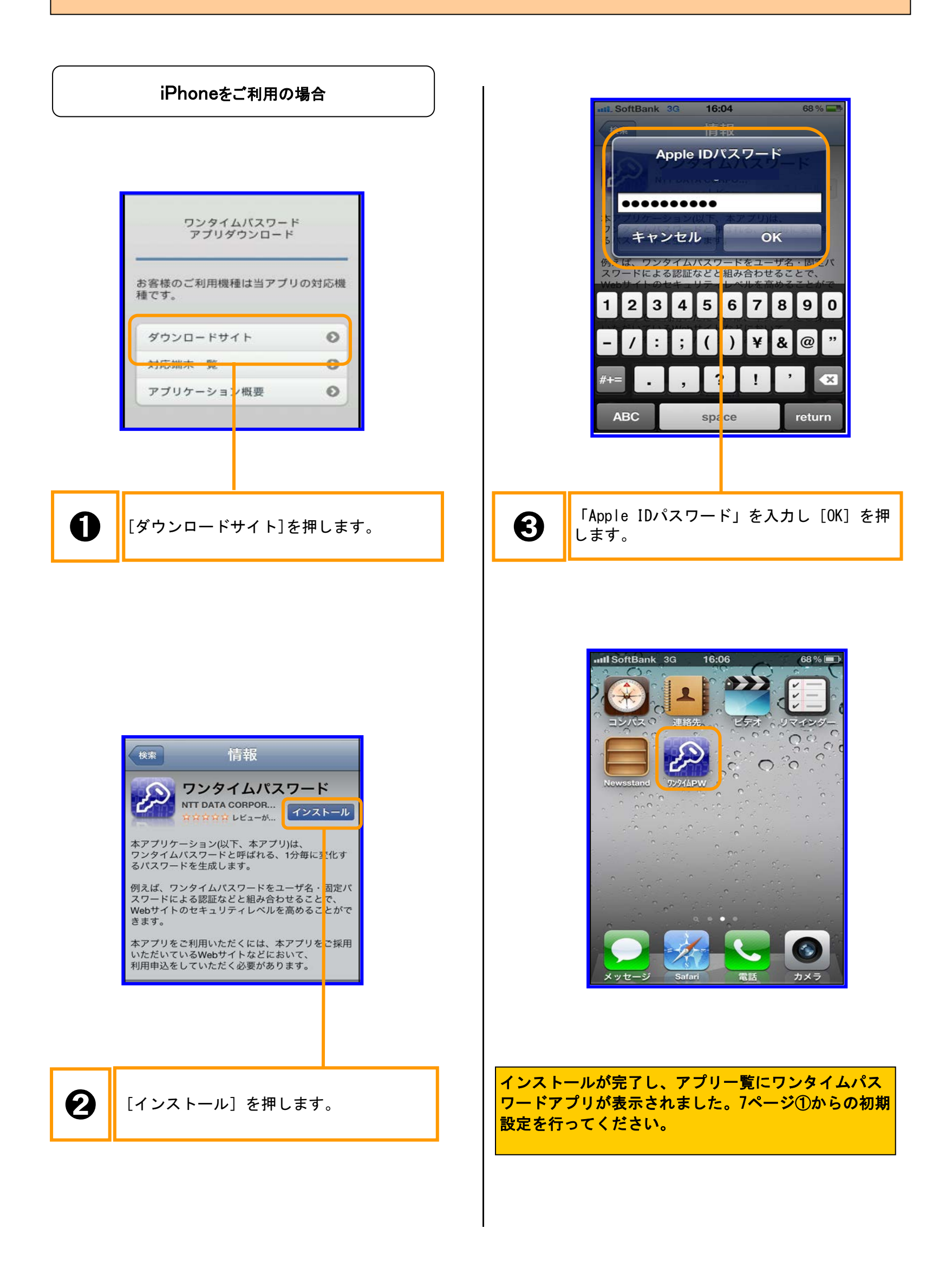

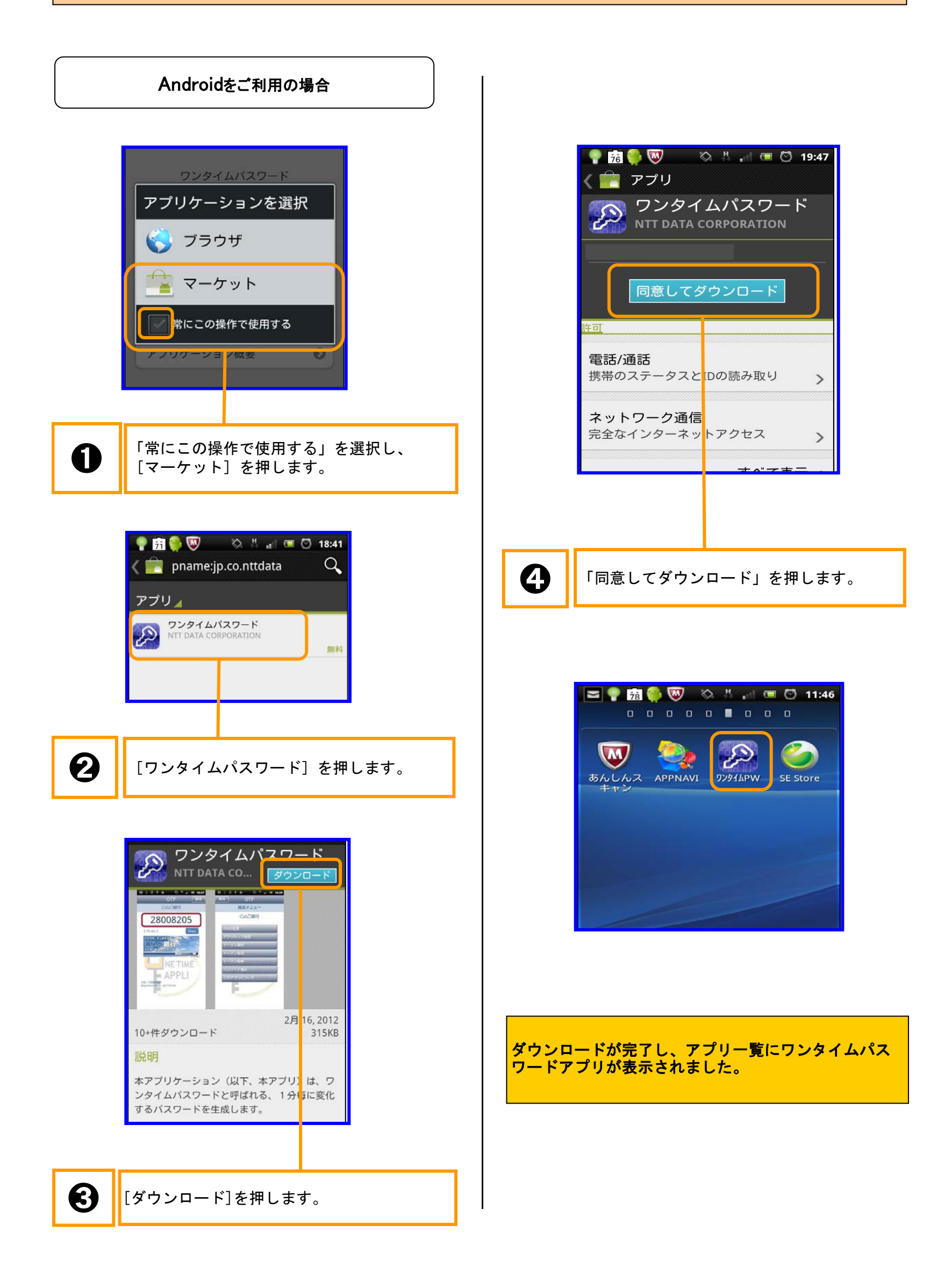

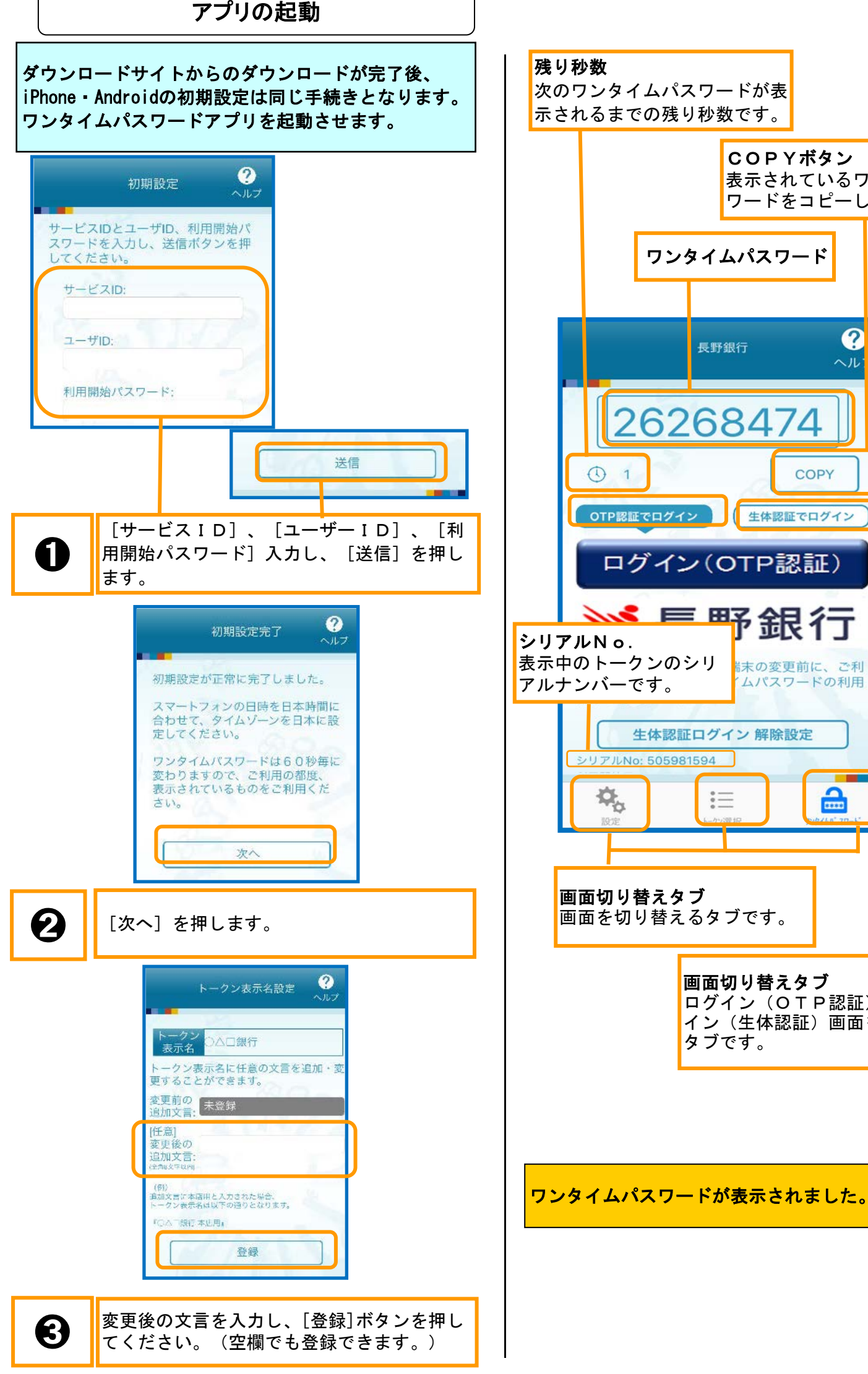

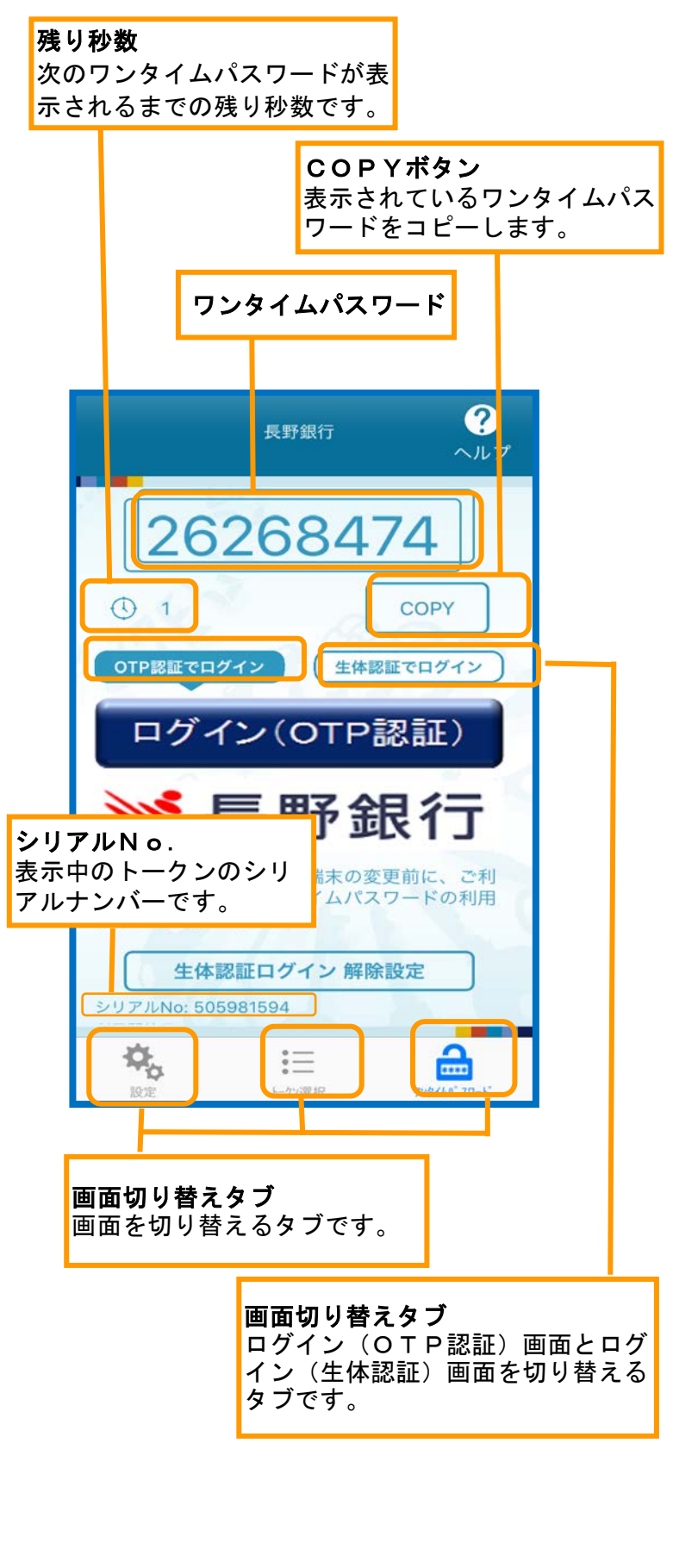

7

#### (5)ワンタイムパスワードの利用開始登録

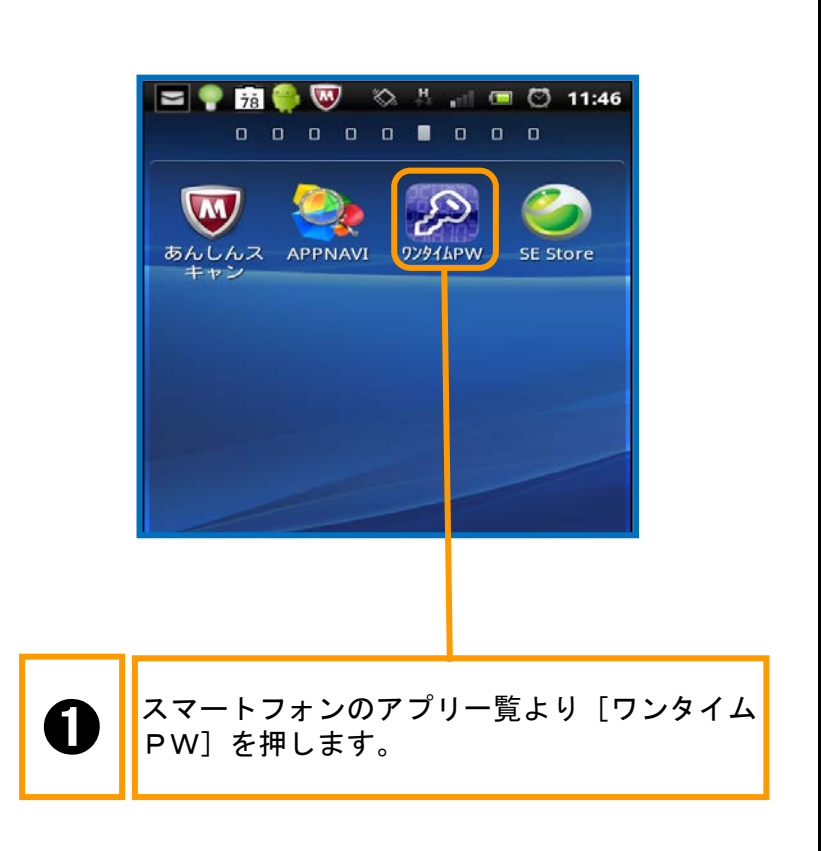

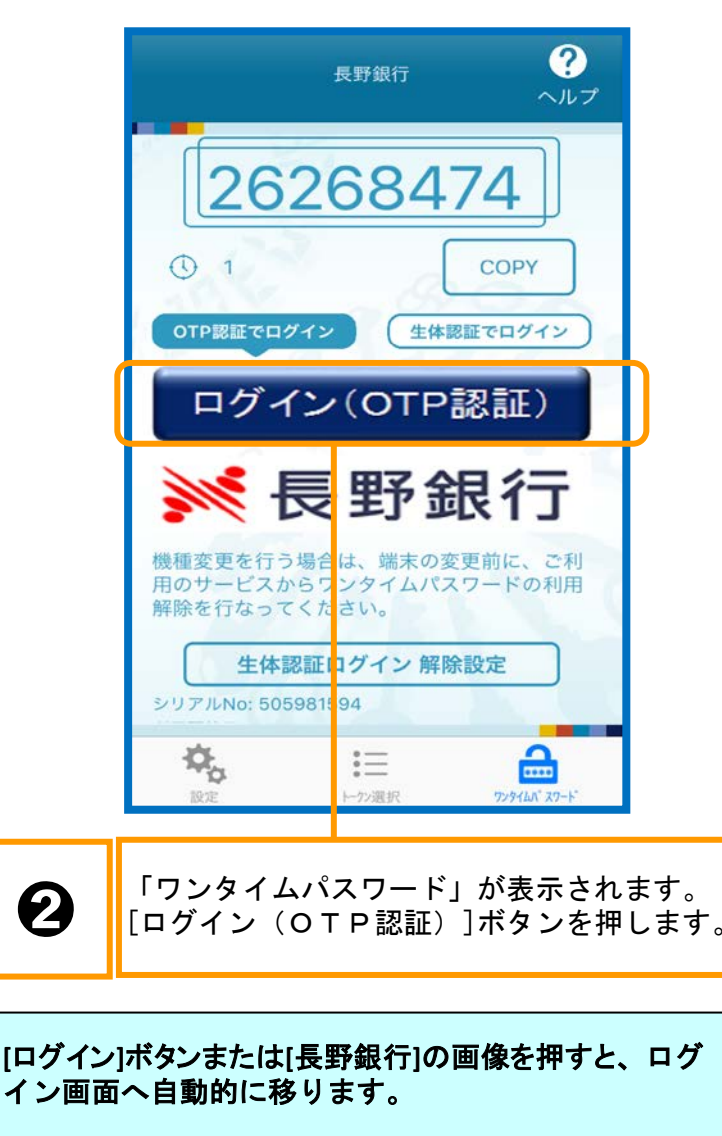

ワンタイムパスワードはログイン画面でワンタイムパ スワード欄に自動入力されます。

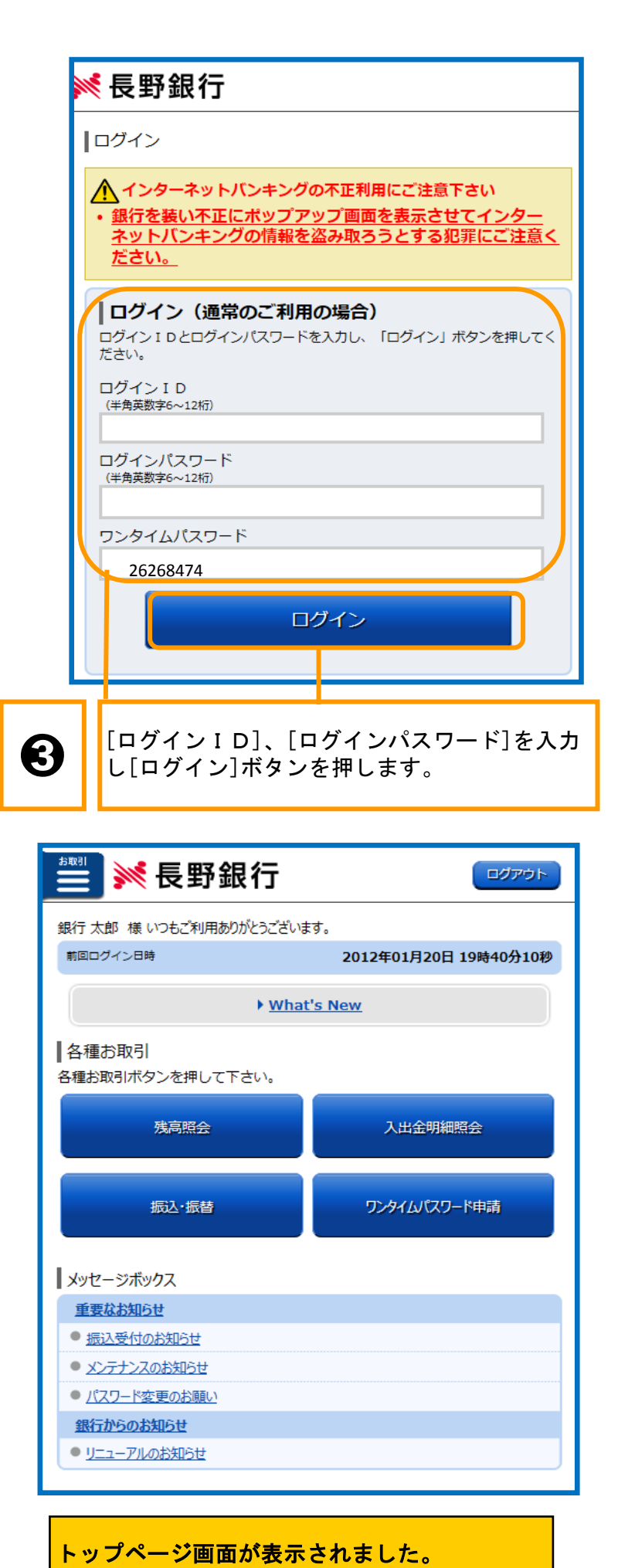

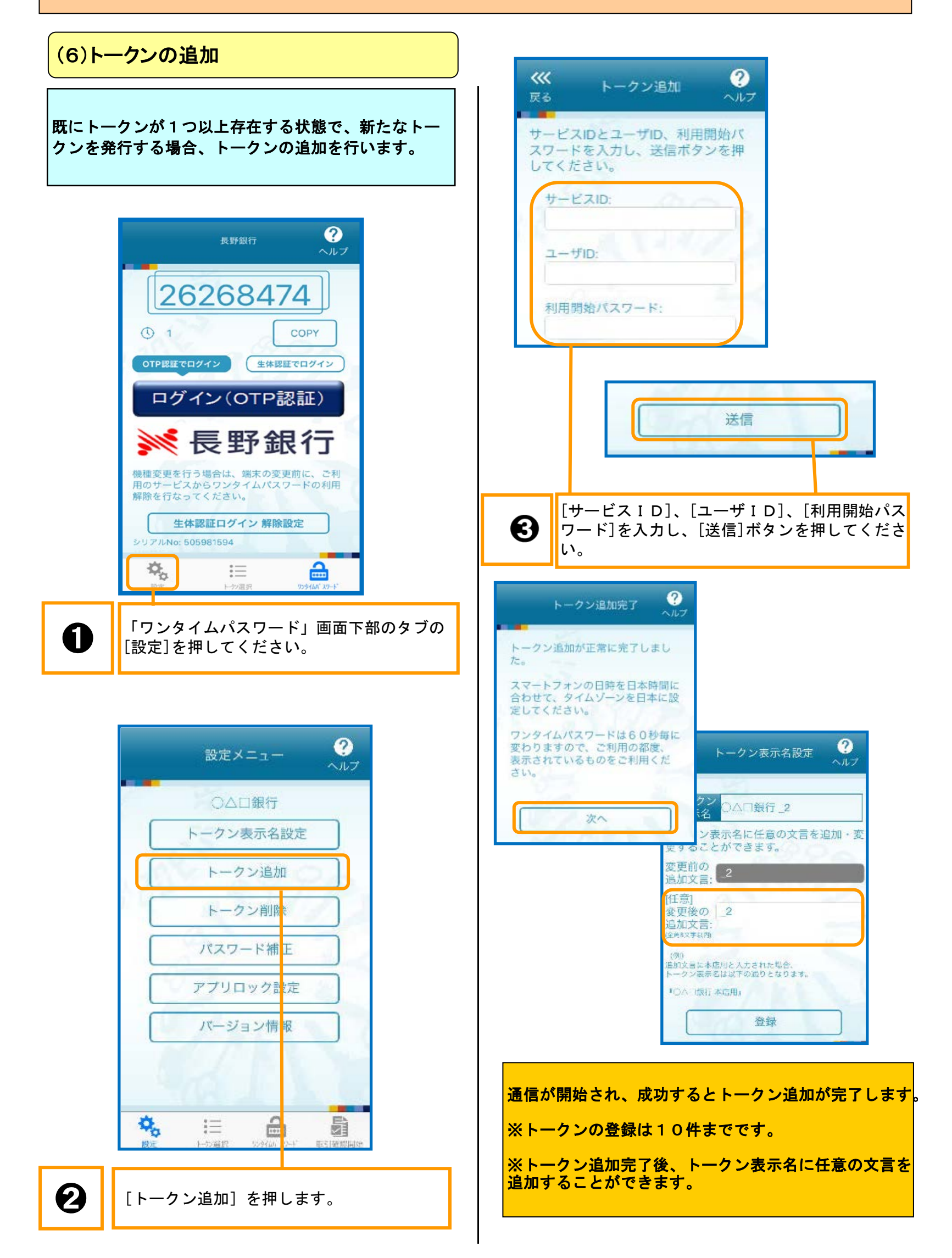

#### (7)トークンの選択

複数のトークンが登録されているときはトークンを選 択することができます。 利用したい代表口座契約のトークンを選択してくださ い。

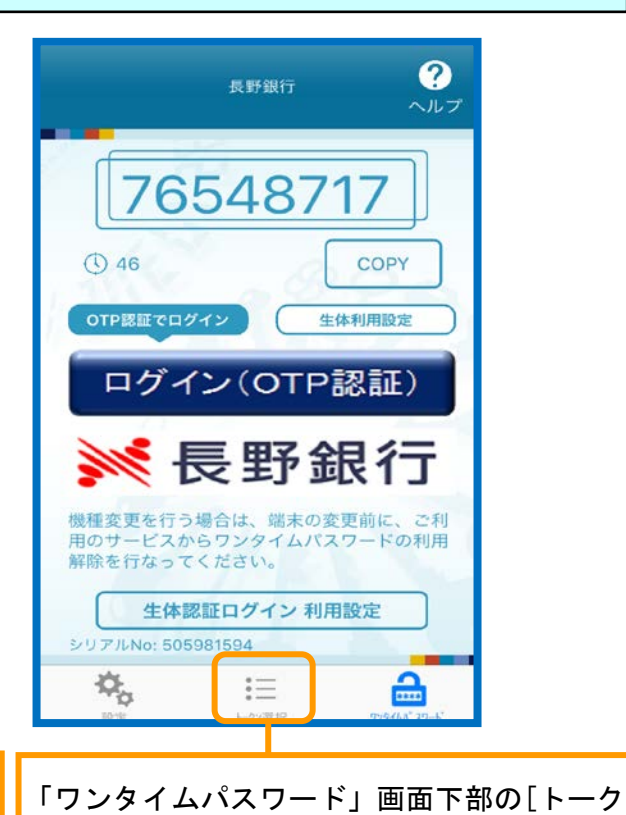

ン選択]タブを押してください。

Û

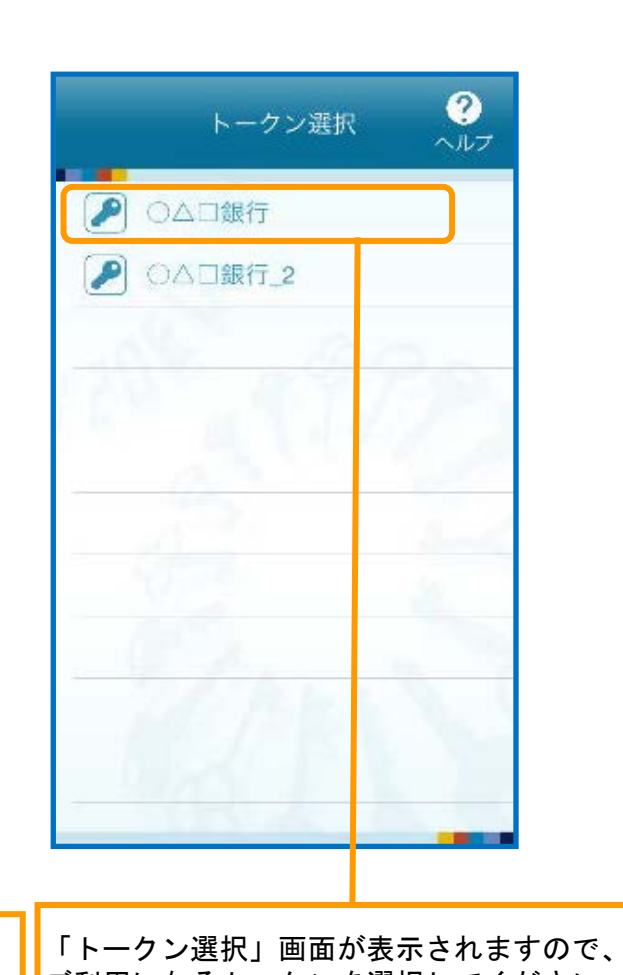

ご利用になるトークンを選択してください。

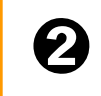

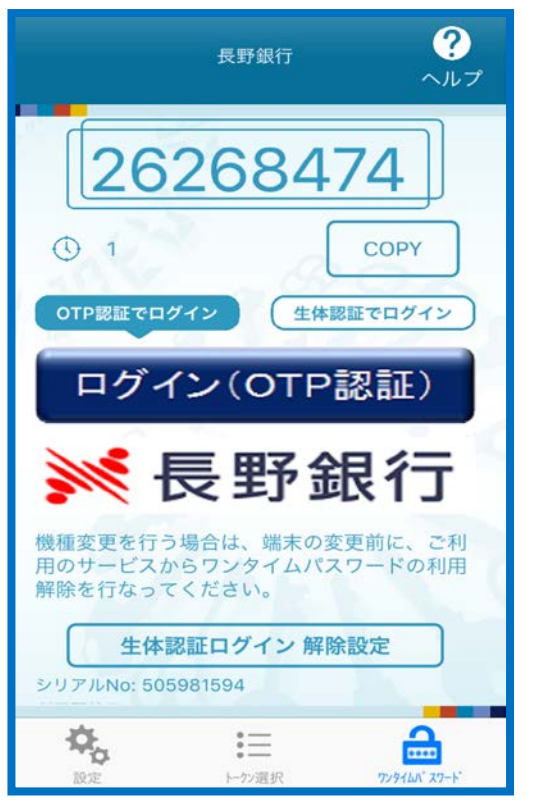

ご利用になるトークンの「ワンタイムパスワード」画面 が表示されます。

#### (8)生体認証の初期設定

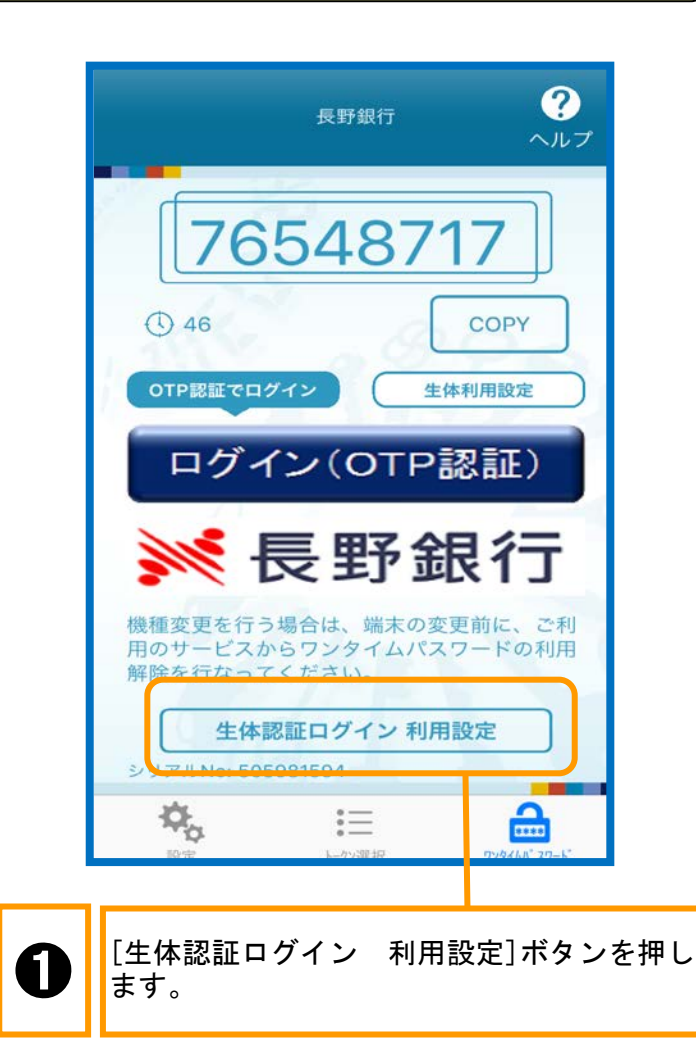

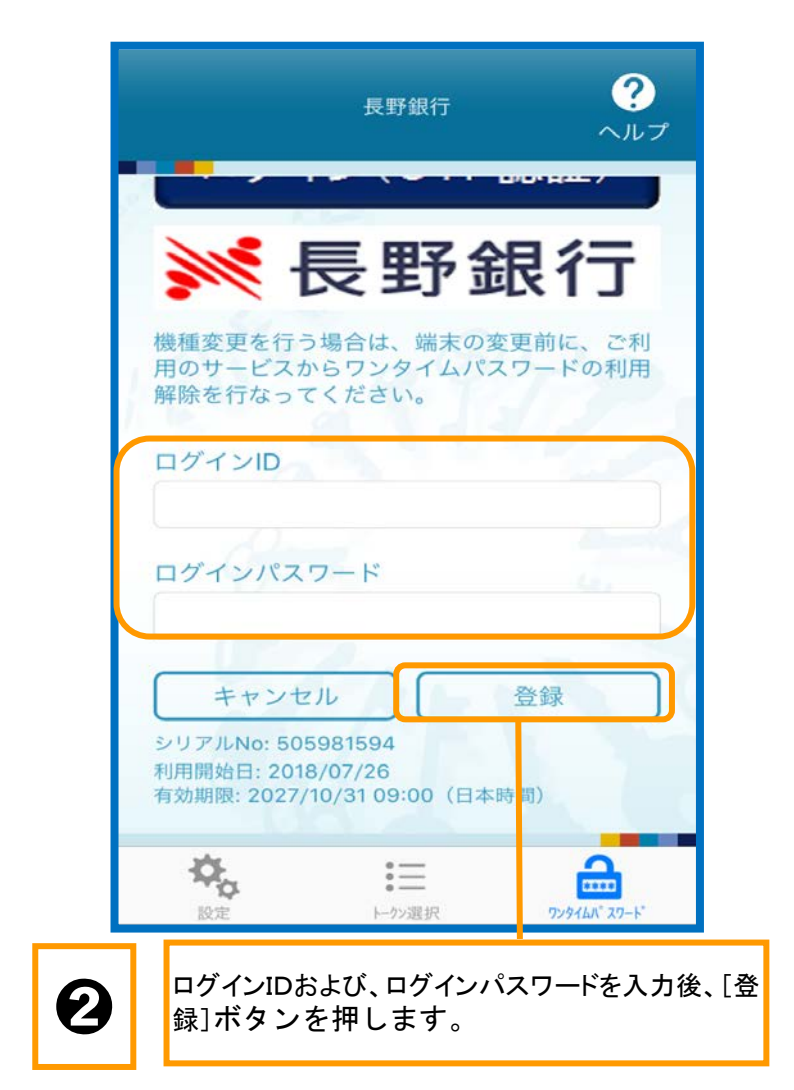

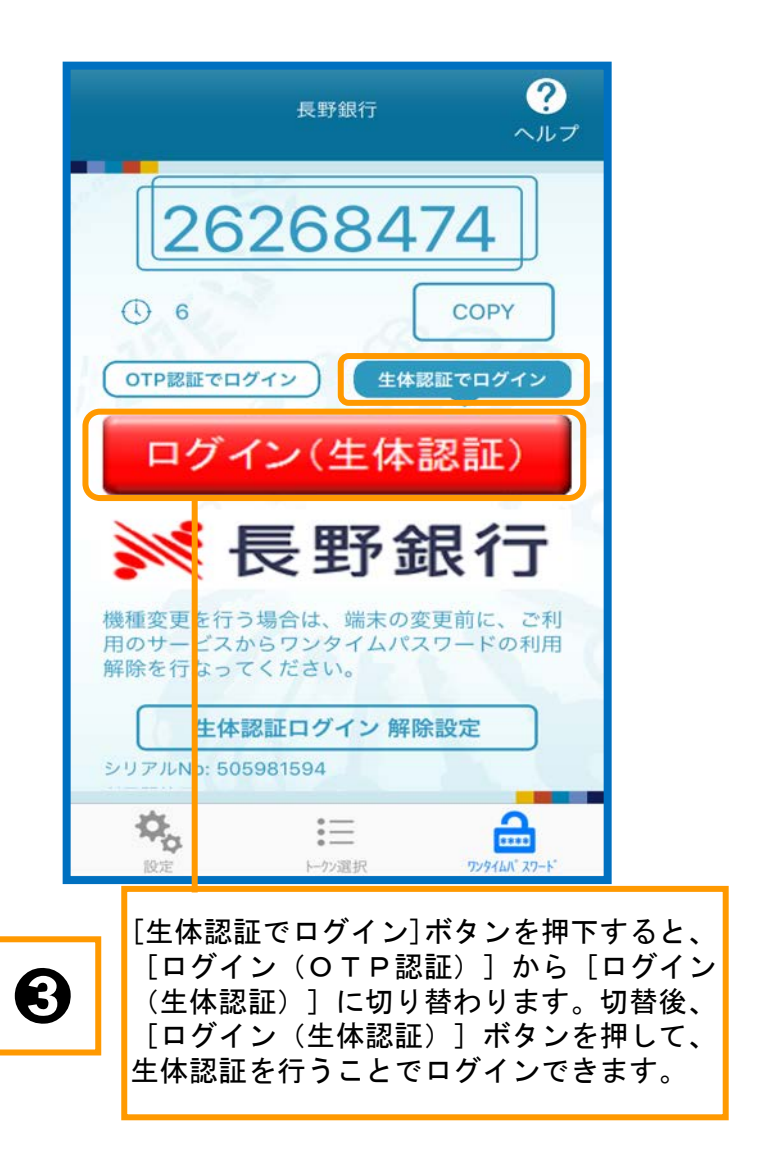